## 同步變更Teams密碼 操作手册

- 1. 登入虛擬校園
- 2. 選取個人服務

| 虛擬校園首頁 iCAN    | 整習 學習歷程 教務服務 個人服務 1 行事曆                                                   |
|----------------|---------------------------------------------------------------------------|
| 😫 iCAN5        | LEARNING                                                                  |
| uDollar 💽      | 個人系統資訊                                                                    |
| 簡訊服務           | 姓名                                                                        |
| Google電子<br>信箱 | 人員帳號                                                                      |
| Google網路       | E-mail                                                                    |
| 2              | 身分                                                                        |
| 個人設定           | 使用次數                                                                      |
| 個人系統資訊         | 登入紀錄                                                                      |
| 變更密碼 🔮         |                                                                           |
| 網頁資料           | 電子郵件與雲端硬碟服務變更說明                                                           |
|                | 為了提供給學生和老師更好的服務,將全面導入Google for Education服務<br>與網路硬碟將於2018/9/30下架,相關說明如下: |

- 3. 點選個人設定後,選擇變更密碼
- 4. 輸入虛擬校園舊密碼
- 5. 輸入新密碼(請輸入8~15個字)
- 6. 點選確定後即可完成修改

## ※【設定虛擬校園密碼】

為了提供更便利的服務,您只要使用同一組帳號密碼,就可以 登入:

## ■ 虛擬校園

■ MS TEAMS遠距教學

■ ulive電子郵件

■ 校本部學生專區

■ iCAN網頁版、iCAN App手機版

## ■ 登入數位學習中心的電腦及印表機服務。

| 虛擬校園首頁         | <u>iCAN</u> | 學習 學習歷程                   | 教務服務            | 個人服務 窟              | <u>言 行事暦</u>         |                             |                   |               |           | 改版說明       | 休閒學程2年級  | 身分:學生        | 繁體中文 ~             |
|----------------|-------------|---------------------------|-----------------|---------------------|----------------------|-----------------------------|-------------------|---------------|-----------|------------|----------|--------------|--------------------|
| 😘 iCAN5        | i           |                           |                 |                     | (                    | LEARNING                    | }                 | M/EP          |           |            |          | 我的琴          | 算師: <b>「」</b>  線上人 |
| ıDollar        | •           | 變更密碼                      |                 |                     |                      |                             |                   |               |           |            |          |              |                    |
| 節訊服務           |             |                           |                 |                     |                      |                             |                   |               |           |            |          |              |                    |
| Google電子<br>言箱 |             | 【設定虛擬校<br>入 <b>數</b> 位學習中 | 交圜密碼】<br>7心的電腦2 | 為了提供更便利的<br>及印表機服務。 | 的服務,您只要使<br>请您經常變更虛擬 | 史用同一組帳號密碼,就<br>疑校園密碼,以保護您個/ | 可以登入: ■<br>人資料的安全 | ■虛擬校園 ■ MS TE | AMS遠距教學∎u | llive電子郵件■ | 校本部學生專區∎ | iCAN網頁版、iCAN | App手機版 ■ 登         |
| boogle網路<br>更碟 |             |                           |                 |                     |                      |                             |                   |               |           |            |          |              |                    |
| 固人設定           | •           | * 舊密碼                     | 4               | ••••                |                      |                             |                   |               |           |            |          |              |                    |
| 個人系統資訊         |             | * 新密碼                     | 6               | •••••               | •••                  |                             |                   |               |           |            |          |              |                    |
| 變更密碼           |             | * 確認密碼                    | [               | •••••               | •••                  |                             |                   |               |           |            |          |              |                    |
| 網頁資料           |             | 密碼長度請設定                   | È最少8個           | 字元,最多15個            | 固字元,且只能使             | 使用阿拉伯數字 <b>(</b> 0~9)、大     | 小寫英文字             | <u>3</u>      |           |            |          |              |                    |
|                |             | * 為必填欄位                   |                 |                     |                      |                             |                   |               |           |            |          |              | <b>確定</b> 取消       |

請您經常變更虛擬校園密碼,以保護您個人資料的安全